#### LISTA ORDINATA DELLE CLASSI ED EQUIVALENTI VERBALI DI UNO SCAFFALE

### PROCEDURA PER L'INFORMAZIONE DI CONTENUTO DELL'ATLANTE DELLA CLASSIFICAZIONE

1. Si estrae *dalle holding di Alma* la **lista delle collocazioni**, dalla quale in un secondo tempo si ricava quella pertinente allo scaffale;

1.1. Si ordina la lista di collocazioni;

1.2. Si toglie dalla lista quanto precede e quanto segue la notazione;

1.3. Si eliminano tutte le ripetizioni di numeri, in modo da ottenere la lista di notazioni decimali pertinenti allo scaffale.

# 2. Si estrae *dall'archivio di autorità in Alma* la **lista di notazioni e corrispondenti equivalenti verbali**

- 2.1. Si ordina la lista di notazioni;
- 2.2. Si eliminano i numeri dell'edizione DDC;
- 2.3. Si isola in una colonna la lista delle notazioni;
- 2.4. Si isola in una colonna la corrispondente lista di equivalenti verbali.

3. Si confrontano la lista di sole notazioni pertinenti allo scaffale e la lista di notazioni e la corrispondente lista di equivalenti verbali tratta dall'archivio di autorità. La lista di notazioni dall'archivio di autorità contiene molte più notazioni perché comprende anche quelle relative a documenti di altre sezioni della BSS, di altre biblioteche, di altre università toscane.

4. Ad ogni notazione che fa parte della lista pertinente allo scaffale viene aggiunto il corrispondente equivalente verbale, tratto dalla lista di notazioni ed equivalenti verbali dall'archivio di autorità.

5. Il listato ottenuto viene trasformato in file PDF; nell'applicazione web dell'Atlante della classificazione il file viene collegato allo scaffale pertinente.

#### 1. Estrazione della lista delle collocazioni dalle holding di Alma; colonna di notazioni ordinate

Estrazione dalle holding di Alma di un *file Excel non ordinato di collocazioni pertinenti a una sezione o a parte di una sezione* (nel caso di GEN per esempio gli scaffali di un punto cardinale o di un singolo scaffale).

Ricerca avanzata, per esempio, tutte le collocazioni della sezione REF, da REF 002 SUARMF (1) a REF 972.875 PAN.CA/9999:

| UNIVERSITÀ<br>DIGU STUDI<br>FIRENZE | Copie fisiche  Parole chiave                                                                        | <del>∦</del> v Q |
|-------------------------------------|----------------------------------------------------------------------------------------------------|------------------|
| <b>≕</b> ★<br>Alma                  | Cerca in: Copie fisiche 🗸 Zona: 🌒 者 zona istituzione 🔿 🖧 zona Network 🔿 🏝 Area della Community      | ×                |
| Acquisizioni                        | Holding: Localizzazione fisica perman 👻 Uguale - Scienze sociali : Secondo Piano Nord (REF) (REF) 😒 | © © X            |
| Risorse                             | E O Holding: Tipo collocazion - Uguale - Classificazione Decimale Dewey -                           | <b>⊖</b> ⊡ x     |
| Servizi                             | E 0 Holding: Collocazione per - >= - REF 002 SUARMF (1)                                             | <b>⊖</b> ⊡ x     |
| <b>P</b><br>Amministratore          | E 0 Holding: Collocazione per - <= - REF 972.875 PAN.CA/9999                                        | <b>⊖</b> ⊡ x     |
| Report e<br>statistiche             | Pulisci scheda                                                                                      | Ricerca          |

Altro esempio, le collocazioni del primo scaffale della sezione GEN:

|                            | Copie fisiche  Parole chiave                                                                   | <del>∦</del> v Q |
|----------------------------|------------------------------------------------------------------------------------------------|------------------|
| <b>≕</b> ★<br>Alma         | Cerca in: Copie fisiche 🔻 Zona: 🌑 希 zona istituzione 🔿 🖧 zona Network 🔿 🏝 Area della Community | ×                |
| Produzione                 | Holding: Localizzazione fisica perman 👻 Uguale 👻 Scienze sociali :                             | - O C X          |
| Acquisizioni               | Secondo Piano (GEN) (GEN) 😒                                                                    |                  |
| <b>LĪN</b><br>Risorse      | E O Holding: Tipo collocazion - Uguale - Classificazione Decimale Dewey                        | • © © x          |
| Servizi                    | E 0 Holding: Collocazione per - S= - GEN 001 HESSC/2009                                        | 0 G X            |
| <b>P</b><br>Amministratore | E 0 Holding: Collocazione per - <= - GEN 262.909 SCELG/2014                                    | <b>⊖</b> ⊡ x     |
| Report e<br>statistiche    | Pulisci sc                                                                                     | heda Ricerca     |

## Ricerca:

| <b>6</b>           | -A    | Copie fisiche •                                           | Parole chiave                                             | •                           |                            |                              |                            |                             |           |             |          |            |           | <b>#</b> * | Q,     |           |          | Scienze sc<br>catalogazi<br>sociali | ciali -<br>one - S | Ufficio<br>Scienze | •       | ¢,       | 1    | ڪ       | 2     | 8 | : |
|--------------------|-------|-----------------------------------------------------------|-----------------------------------------------------------|-----------------------------|----------------------------|------------------------------|----------------------------|-----------------------------|-----------|-------------|----------|------------|-----------|------------|--------|-----------|----------|-------------------------------------|--------------------|--------------------|---------|----------|------|---------|-------|---|---|
| <b>≕</b> ★<br>Alma | ≫ Fac | Copie fisiche (<br>dove (Localizzazio<br>>= "REF 002 SUAR | 1 - 20 di 9.399<br>ne fisica permane<br>MF (1)* AND Collo | )<br>nte Ugual<br>cazione p | le ((Scienzi<br>bermanente | e sociali : :<br>e <= "REF 9 | Secondo Pia<br>972.875 PAN | ano Nord (RE<br>N.CA/9999") | ef))) and | ND Tipo c   | collocaz | zione perr | manente L | Jguale '   | 'Dewey | Decimal c | lassific | ation" AND                          | ) Collo            | cazione            | perm    | anente   | S    | alva Qu | ery 🤨 | - |   |
| Acquisizioni       | cette | # Istituzione                                             | A Network                                                 | Lt Con                      | mmunity                    |                              |                            |                             |           |             |          |            |           |            |        |           |          |                                     |                    |                    |         |          |      |         |       |   |   |
| Risorse            |       | Seleziona Tutt                                            | o Ordinamento                                             | principale                  | e per : Rilev              | vanza 👻                      | Ordinam                    | nento Second                | dario per | er : Rileva | vanza 👻  |            |           |            |        |           | c        | righe sele:                         | zionat             | e Ge               | estisci | selezio  | ni - | ۵       | 0     |   |   |
| Servizi            |       | 1 95: Tar<br>Libro (R                                     | anto-Togni [Dizi<br>ioma : Istituto della                 | onario bi<br>a Enciclop     | iografico<br>xedia italiar | degli ital<br>na. 2019)      | liani]                     |                             |           | Colloca     | cazione: | REF 920.   | 045 DIZ 1 | 31 (95)    |        | ₩0        | rdini: 1 |                                     |                    |                    | Edi     | ta copia | Ric  | sponsta |       |   |   |

Esporta lista Excel (visualizzazione corrente):

| <b>(1000)</b>      | A      | Copie fisiche ¥                                                                     | Parole chiave                                                                                                    | -                                                              |                                                      |                      |                |           |           |                                              |                                                          |                                                            |                                | ŧ۲                   | ٩    |                             |                                                | Scienze<br>cataloga<br>sociali                           | sociali<br>zione - | - Ufficio<br>- Scienze | • | ¢, | 1     | ڪ       | Ê     | 0 | 1 |
|--------------------|--------|-------------------------------------------------------------------------------------|----------------------------------------------------------------------------------------------------|----------------------------------------------------------------|------------------------------------------------------|----------------------|----------------|-----------|-----------|----------------------------------------------|----------------------------------------------------------|------------------------------------------------------------|--------------------------------|----------------------|------|-----------------------------|------------------------------------------------|----------------------------------------------------------|--------------------|------------------------|---|----|-------|---------|-------|---|---|
| <b>≕</b> ★<br>Alma | *<br>T |                                                                                     |                                                                                                    |                                                                |                                                      |                      |                |           |           |                                              |                                                          |                                                            |                                |                      |      |                             |                                                |                                                          |                    |                        |   |    |       | alva Qu | ery O | Ē |   |
| E<br>Acquisizioni  |        | # Istituzione                                                                       | A Network                                                                                                    | <u>11</u> Co                                                   |                                                      |                      |                |           |           |                                              |                                                          |                                                            |                                |                      |      |                             |                                                |                                                          |                    |                        |   |    |       |         |       |   |   |
| Risorse            |        | Seleziona Tutto                                                                     |                                                                                                    |                                                                | e per : Rilevan                                      | za 🔻                 |                |           |           | per : Rile                                   | wanza                                                    | ×                                                          |                                |                      |      |                             |                                                | 0 righe se                                               |                    |                        |   |    | oni - | G       | ٥     |   |   |
| Servizi            |        | 1 95: Tara<br>Libro (Re<br>Barcode<br>Numero<br>Bibliotec<br>Data di C<br>Data di C | nto-Togni [Dizi<br>ma : Istituto della<br>: UFI296971<br>di Inventario: KEC<br>:a: Scienze social<br>Creazione: 19/01/<br>modifica: 19/01/2 | onario b<br>a Enciclo<br>0030217<br>1<br>/2021 09<br>2021 13:1 | riografico dej<br>pedia italiana, 2<br>33<br>56<br>4 | gli italiar<br>2019) | ni]<br>In elal | aborazior | one. Si p | prega o<br>Dewe<br>Statu<br>Restil<br>Tipo o | di atter<br>Sallas<br>Is: Non a<br>ituzione:<br>di mater | ndere <sup>20</sup><br>nnulla<br>o scaffale<br>riale: Libr | 0.045 DIZ_<br>aselficavio<br>c | .BI (95)<br>ma Daole | male | 305<br>81<br>23<br>10<br>22 | ordini:<br>copia:<br>20706<br>holdini<br>20706 | : 1<br>:: 1<br>181000325<br>g:<br>183000325<br>991403136 |                    |                        |   |    | Rick  |         | •••   |   |   |

Dopo l'elaborazione del file, si apre.

Si va alla colonna V Collocazione

#### 1.1. Ordinamento delle collocazioni

Evidenziare la colonna Home Ordina e filtra Ordina dalla A alla Z Continuare con la selezione corrente Ordina

1.2. Colonna di notazioni ordinate

Dati Testo in colonne

Conversione guidata testo in colonne:

Passaggio 1 di 3: Delimitato Avanti>

Passaggio 2 di 3: Delimitatori: Spazio Avanti>

Passaggio 3 di 3: in Anteprima dati: evidenziare la colonna delle notazioni; in Formato dati per colonna: Testo Fine

Sostituire il contenuto delle celle di destinazione? OK

1.3. Colonna di notazioni ordinate senza duplicati

Evidenziare la colonna delle notazioni (W)

Dati Rimuovi duplicati Continuare con la selezione corrente Rimuovi duplicati... OK

# 2. Estrazione dall'archivio di autorità di Alma della lista di notazioni e corrispondenti equivalenti verbali

Estrazione della *lista di tutte le notazioni contenute nell'archivio di autorità di Alma*. Per evitare cambiamenti nelle registrazioni, le estrazioni devono essere effettuate in un breve arco di tempo.

Per ogni classe principale le liste ordinate di classi ed equivalenti verbali dall'archivio di autorità si ottengono impostando una ricerca con troncamento in Authorities Soggetto.

Per esempio per la lista delle classi ed equivalenti verbali della classe 000 si inizia con la ricerca:

Si individua il sottoinsieme delle classi nei campi 606 con la faccetta DDC in Vocabolario:

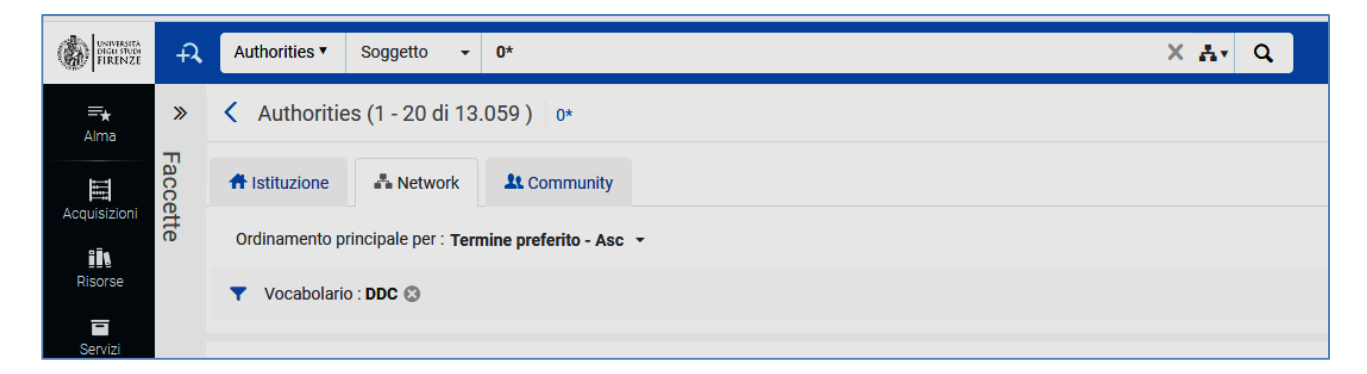

Esporta Lista Excel

Si attende l'elaborazione del file. L'elaborazione non va a buon fine se il file è troppo "pesante": è il caso delle ricerche 2\* e 5\* per le classi 200 e 500, per le quali occorre una procedura particolare.

Il file Excel con i risultati della ricerca contiene anche notazioni che non riguardano la classe 000: selezionare tutte le righe che riguardano la classe 000 e copiarle in un altro file Excel

## 2.1 Ordinamento dei numeri di classificazione

Nel nuovo file si evidenzia la prima colonna, che contiene notazione, equivalente verbale, edizione della DDC. Tasto destro del mouse Formato celle Numero OK

Gli elementi numerici così ottenuti possono essere ordinati: Ordina e filtra Ordina dalla A alla Z Continuare con la selezione corrente Ordina File Salva

Si segue la stessa procedura per le altre classi principali, eccetto la 200 e la 500.

La *classe 200* si ottiene in Ricerca avanzata riunendo i risultati di due ricerche: per tutte le sezioni della divisione 220, e per tutte le altre divisioni:

|                         | Auth                                                                                         | norities • Soggetto • |                               | Av Q                   |  |  |  |  |  |
|-------------------------|----------------------------------------------------------------------------------------------|-----------------------|-------------------------------|------------------------|--|--|--|--|--|
| =★<br>Alma              | Cerca in: Authorities 🔻 Zona: 🔿 🏦 zona istituzione 🌑 🛃 zona Network 🔿 🏝 Area della Community |                       |                               |                        |  |  |  |  |  |
| Produzione              | Soggetto                                                                                     |                       | Contiene Parole Chiave - 220* | <b>⊖</b> © ×           |  |  |  |  |  |
| Acquisizioni            | E O                                                                                          | Soggetto              | Contiene Parole Chiave - 221* | <b>⊖</b> ⊡ x           |  |  |  |  |  |
| <b>II</b><br>Risorse    | E O                                                                                          | Soggetto              | Contiene Parole Chiave        | © © x                  |  |  |  |  |  |
|                         | E O                                                                                          | Soggetto              | Contiene Parole Chiave - 223* | © © x                  |  |  |  |  |  |
| \$                      | E O                                                                                          | Soggetto              | Contiene Parole Chiave        | <b>○</b> □ x           |  |  |  |  |  |
| Amministratore          | E O                                                                                          | Soggetto              | Contiene Parole Chiave - 225* | 0 🗅 X                  |  |  |  |  |  |
| Report e<br>statistiche | E O                                                                                          | Soggetto              | Contiene Parole Chiave        | <b>○</b> □ x           |  |  |  |  |  |
|                         | E O                                                                                          | Soggetto              | Contiene Parole Chiave        | 0 lī x                 |  |  |  |  |  |
|                         | E O                                                                                          | Soggetto              | Contiene Parole Chiave        | 0 🗅 X                  |  |  |  |  |  |
|                         | E O                                                                                          | Soggetto              | Contiene Parole Chiave        | 0 lū x                 |  |  |  |  |  |
|                         |                                                                                              |                       |                               | Pulisci scheda Ricerca |  |  |  |  |  |

| UNIVERSITÀ<br>DIGUI STUDI<br>FIRENZE | Autho        | rities    Soggetto  | •        |                              |   |                        | 2  | av Q  |
|--------------------------------------|--------------|---------------------|----------|------------------------------|---|------------------------|----|-------|
| <b>≕★</b><br>Alma                    | Cerca in: Au | thorities ▼ Zona: ○ | 🕈 zona i | istituzione 🔵 📥 zona Network | 0 | 🏝 Area della Community | _  | ×     |
|                                      | Soggetto     |                     | -        | Contiene Parole Chiave       | • | 20*                    | 0  | © x   |
| Acquisizioni                         | E O          | Soggetto            | •        | Contiene Parole Chiave       | • | 21*                    | 0  | © x 0 |
| Risorse                              | E O          | Soggetto            | •        | Contiene Parole Chiave       | • | 23*                    | 0  | © ×   |
| Servizi                              | EO           | Soggetto            | •        | Contiene Parole Chiave       | • | 24*                    | 0  | © x 🗇 |
| <b>P</b><br>Amministratore           | EO           | Soggetto            | •        | Contiene Parole Chiave       | • | 25*                    | 0  | © x   |
| 1.1                                  | E O          | Soggetto            | •        | Contiene Parole Chiave       | • | 26*                    | 0  | © × 0 |
| Report e<br>statistiche              | EO           | Soggetto            | •        | Contiene Parole Chiave       | • | 27*                    | 0  | © x   |
|                                      | E O          | Soggetto            | -        | Contiene Parole Chiave       | • | 28*                    | 0  | © x 🗇 |
|                                      | EO           | Soggetto            | •        | Contiene Parole Chiave       | • | 29*                    | 0  | © x 0 |
|                                      |              |                     |          |                              |   | Pulisci scheda         | Ri | cerca |

Nel file Excel per i risultati delle due ricerche si ordina la prima colonna e si eliminano eventuali duplicati.

L'elenco di classi ed equivalenti verbali della *classe 500* si ottiene in Ricerca avanzata a partire dall'unione delle ricerche su tutte le divisioni:

|                            | Auth        | norities   Soggetto | •           |                               |                      | Av Q         |
|----------------------------|-------------|---------------------|-------------|-------------------------------|----------------------|--------------|
| <b>≕</b> ★<br>Alma         | Cerca in: A | uthorities V Zona:  | 🔿 🕈 zona is | stituzione 🕒 🛃 zona Network 📿 | Area della Community | ×            |
| III                        | Soggetto    |                     | •           | Contiene Parole Chiave -      | 50*                  | <b>⊖</b> © x |
| Acquisizioni               | E O         | Soggetto            | -           | Contiene Parole Chiave 👻      | 51*                  | <b>⊖</b> ⊡ x |
| Risorse                    | E O         | Soggetto            | •           | Contiene Parole Chiave -      | 52*                  | 0 © x        |
| Servizi                    | E O         | Soggetto            | •           | Contiene Parole Chiave -      | 53*                  | 0 G x        |
| <b>9</b><br>Amministratore | E O         | Soggetto            | •           | Contiene Parole Chiave -      | 54*                  | ● © x        |
| lu                         | E O         | Soggetto            | •           | Contiene Parole Chiave -      | 55*                  | <b>⊖</b> © x |
| Report e<br>statistiche    | E O         | Soggetto            | •           | Contiene Parole Chiave -      | 56*                  | 0 © x        |
|                            | E O         | Soggetto            | •           | Contiene Parole Chiave -      | 57*                  | 0 © x        |
|                            | E O         | Soggetto            | •           | Contiene Parole Chiave -      | 58*                  | 0 D x        |
|                            | E O         | Soggetto            | •           | Contiene Parole Chiave -      | 59*                  | 0 © x        |
|                            |             |                     |             |                               | Pulisci scheda       | Ricerca      |

Le liste ordinate di classi ed equivalenti verbali delle dieci classi principali si riuniscono in uno o più file Excel, tenendo conto dell'intervallo di classi pertinente agli scaffali aperti per i quali si sta elaborando l'informazione di contenuto. Un unico file Excel per le classi di tutto l'archivio di autorità potrebbe risultare troppo pesante per le elaborazioni successive.

Per poterla confrontare con la lista relativa a uno scaffale o a più scaffali di una sezione tratta delle holding (paragrafo 1.), la corrispondente lista di notazioni dall'archivio di autorità deve essere isolata in una colonna, con i corrispondenti equivalenti verbali in un'altra colonna; per ogni notazione devono essere eliminati i numeri di edizione DDC (22 e 23), che non interessano il pubblico.

## 2.2. Eliminazione dei numeri di edizione DDC

Home Trova e seleziona Sostituisci Sostituisci Trova: '22' Sostituisci con: "[cioè: Trova: spazio+22 sostituisci con: nulla] Sostituisci tutto

si ripete l'operazione con ' 23'

File Salva

#### 2.3. Lista di notazioni in una colonna

Nella prima cella della colonna B si scrive la seguente formula della funzione Concatena:

```
=SINISTRA(A1;TROVA(" ";A1;1))
```

Nell'angolo in basso a destra della prima cella della colonna B si fa comparire la croce, quindi si trascina lungo la colonna fino all'ultima riga: la colonna B contiene così la lista delle notazioni e la funzione.

### 2.4. Lista di equivalenti verbali in una colonna

Si cancella la prima riga di intestazioni

Nella prima cella della colonna C si scrive la seguente formula della funzione Concatena:

=DESTRA(A1;LUNGHEZZA(A1)-(LUNGHEZZA(B1)))

Nell'angolo in basso a destra della prima cella della colonna C si fa comparire la croce, quindi si trascina lungo la colonna fino all'ultima riga: la colonna C contiene così la lista degli equivalenti verbali e la funzione.

Per *eliminare la funzione dalle liste di notazioni e di equivalenti verbali*, le due liste dovranno essere evidenziate e copiate in altre colonne con Copia Incolla speciale

Incolla: Valori

Operazione: Nessuna

Infine, si cancellano le due colonne di notazioni ed equivalenti verbali con le funzioni.

File Salva

# **3.** Confronto tra le liste di notazioni dalle holding e le liste di notazioni dall'archivio di autorità

In un nuovo file Excel si copiano le liste di notazioni tratte dalle holding e dall'archivio di autorità

## 3.1. Copia della lista di notazioni tratta dalle holding

Si copia la lista di notazioni nella colonna A.

*Togliere eventuali segni di spazio* rimasti dopo le notazioni numeriche (in questi casi, che possono essere evidenziati dall'assenza di triangoli verdi nelle celle, Excel le interpreta come testo e non come numeri). Nella prima cella della colonna B si scrive la seguente formula della funzione Annulla.Spazi:

#### =ANNULLA.SPAZI(A1)

Nell'angolo in basso a destra della prima cella della colonna B si fa comparire la croce, quindi si trascina lungo la colonna fino all'ultima riga.

Per *eliminare la funzione dalla liste di notazioni*, la lista nella colonna B resta evidenziata e copiata nella colonna successiva: Copia Incolla speciale

Incolla: Valori

Operazione: Nessuna Si eliminano le colonne A e B File Salva

### 3.2. Copia della lista di notazioni tratta dall'archivio di autorità

Si copia nella colonna B la lista di notazioni dall'archivio di autorità

*Togliere eventuali segni di spazio* dopo le notazioni numeriche: nella prima cella della colonna C si scrive e poi si trascina in basso la seguente formula della funzione Annulla.Spazi:

=ANNULLA.SPAZI(B1)

Per *eliminare la funzione dalla liste di notazioni*, la lista nella colonna C viene evidenziata e copiata nella successiva colonna D

Si eliminano le colonne B e C

### 3.3. Copia della lista di equivalenti verbali tratta dall'archivio di autorità

Alle due liste di notazioni delle colonne A e B si aggiunge nella colonna C la lista degli equivalenti verbali associata alle notazioni della colonna B

Si rende numerico il formato delle due colonne di notazioni: si selezionano tasto destro Formato celle Numero

File Salva

| File        | Home         | Inserisci | Layout di pagina                                      | Fo               | ormule     | Dati       | Revisione     | Visualizza        | Kutools ™        | Kutools Plus     | Acrobat     |                |                |           |               |     |
|-------------|--------------|-----------|-------------------------------------------------------|------------------|------------|------------|---------------|-------------------|------------------|------------------|-------------|----------------|----------------|-----------|---------------|-----|
| Ê,          | 👗 Taglia     | Calib     | bri • 11                                              | - A              | ÷          | =          |               | 📑 Testo a cap     | 0                | Generale         | *           |                |                | Normale 2 | Normale       | -   |
|             | 🐚 Copia 🔻    |           |                                                       | ··               |            |            |               |                   |                  |                  |             |                |                |           |               |     |
| ncolla<br>– | 💞 Copia forr | nato G    | <u>C</u> <u>s</u> <u>+</u> <u>+</u> <u>+</u> <u>+</u> | - <mark>1</mark> | <u>A</u> - |            |               | unisci e all      | inea al centro 🔻 | <b>***</b> % 000 | ,00 -,00    | condizionale * | come tabella * | Neutrale  | Valore non v. | • 🔻 |
|             | Appunti      | Ga .      | Carattere                                             |                  | - Gi       |            | Allin         | eamento           | Fa               | Numeri           | Es.         |                |                | Stili     |               |     |
|             | F44          | - (*      | f <sub>x</sub>                                        |                  |            |            |               |                   |                  |                  |             |                |                |           |               |     |
|             | А            |           | В                                                     |                  |            |            |               |                   |                  | С                |             |                |                |           |               | D   |
| 1 0         | 02           | 00        | )1                                                    |                  | Conos      | enza       |               |                   |                  |                  |             |                |                |           |               |     |
| 2 0         | 03           | 00        | )1.01                                                 |                  | Conos      | enza. Te   | oria della c  | onoscenza         |                  |                  |             |                |                |           |               |     |
| 3 0         | 04.678       | 00        | 1.012                                                 |                  | Teoria     | della con  | oscenza. C    | lassificazione    |                  |                  |             |                |                |           |               |     |
| 4 0         | 11.251       | 00        | 1.05                                                  |                  | Conose     | enza. Pu   | bblicazioni   | in serie.         |                  |                  |             |                |                |           |               |     |
| 5 0         | 11.31        | 00        | 01.076                                                |                  | Conos      | cenza. Pro | ontuari ed    | esercizi          |                  |                  |             |                |                |           |               |     |
| 6 0         | 14.51        | 00        | 1.09                                                  |                  | Conos      | enza. Tra  | ttamento      | storico e geog    | rafico           |                  |             |                |                |           |               |     |
| 70          | 15.44        | 00        | 1.0903                                                |                  | Conose     | enza. Tra  | ttamento      | storico e geog    | rafico. Eta' mo  | derna, 1500-     |             |                |                |           |               |     |
| 8 0         | 15.447144    | 00        | 1.09033                                               |                  | Conos      | enza. 17   | 0-1799        |                   |                  |                  |             |                |                |           |               |     |
| 9 0         | 15.45009034  | 00        | 1.0941                                                |                  | Conose     | enza. Gr   | an Bretagn    | а.                |                  |                  |             |                |                |           |               |     |
| 10 0        | 15.45044     | 00        | )1.1                                                  |                  | Vita in    | tellettua  | e             |                   |                  |                  |             |                |                |           |               |     |
| 11 0        | 15.45511     | 00        | 1.10903                                               |                  | Vita in    | tellettua  | e. Età mod    | erna, 1500-       |                  |                  |             |                |                |           |               |     |
| 12 0        | 16           | 00        | 1.10904                                               |                  | Vita in    | tellettua  | e. 20. seco   | lo, 1900-1999.    |                  |                  |             |                |                |           |               |     |
| 13 0        | 16.01634     | 00        | 1.1092                                                |                  | Vita in    | tellettua  | e. Biografi   | e                 |                  |                  |             |                |                |           |               |     |
| 14 0        | 16.094       | 00        | 1.10922                                               |                  | Vita in    | tellettua  | e. Biografi   | a collettiva      |                  |                  |             |                |                |           |               |     |
| 15 0        | 16.2706      | 00        | 1.1094                                                |                  | Vita in    | tellettua  | e. Europa     |                   |                  |                  |             |                |                |           |               |     |
| 16 0        | 16.271060456 | 5 00      | 1.10941109033                                         |                  | Vita in    | tellettua  | e. Scozia. 1  | 1700-1799         |                  |                  |             |                |                |           |               |     |
| 17 0        | 16.282452    | 00        | 1.1094209032                                          |                  | Vita in    | tellettua  | e. Inghilte   | rra. Sec. 17., 10 | 500-1699.        |                  |             |                |                |           |               |     |
| 18 0        | 16.282454    | 00        | 1.109421420904                                        |                  | Vita in    | tellettua  | e. North Lo   | ondon. Boroug     | h londinese d    | i Camden. Sec    | . 20., 1900 | 0-1999.        |                |           |               |     |
| 19 0        | 16.282455    | 00        | 1.1094409033                                          |                  | Vita in    | tellettua  | e. Francia.   | Sec. 18., 1700-   | 1799             |                  |             |                |                |           |               |     |
| 20 0        | 16.30460973  | 00        | 1.109440904                                           |                  | Vita in    | tellettua  | e. Francia.   | 1900-1999         |                  |                  |             |                |                |           |               |     |
| 21 0        | 16.306094    | 00        | 1.10944809031                                         |                  | Vita in    | tellettua  | e. Francia    | meridionale (F    | Regione Lingu    | adoca). Sec. 16  | ., 1500-15  | 599.           |                |           |               |     |
| 22 0        | 16.3060941   | 00        | 1.10945                                               |                  | Vita in    | tellettua  | e. Italia     |                   |                  |                  |             |                |                |           |               |     |
| 23 0        | 16.3077609   | 00        | 1.1094509024                                          |                  | Vita in    | tellettua  | e. Italia. 14 | 100-1499          |                  |                  |             |                |                |           |               |     |
| 24 0        | 16.324244    | 00        | 1.109453                                              |                  | Vita in    | tellettua  | e. Regione    | del Veneto        |                  |                  |             |                |                |           |               |     |
| 25 0        | 16.327       | 00        | 1.1094551                                             |                  | Vita in    | tellettua  | e. Firenze    |                   |                  |                  |             |                |                |           |               |     |
| 26 0        | 16.32745     | 00        | 1.10973                                               |                  | Vita in    | tellettua  | e. Stati Un   | iti d'America.    |                  |                  |             |                |                |           |               |     |
| 27 0        | 16.3282      | 00        | 01.2                                                  |                  | Studio     | e cultura  |               |                   |                  |                  |             |                |                |           |               |     |
| 28 0        | 16.33        | 00        | 1.205                                                 |                  | Studio     | e cultura  | . Pubblicaz   | ioni in serie.    |                  |                  |             |                |                |           |               |     |
| 29 0        | 16.3301542   | 00        | 1.2068                                                |                  | Studio     | e cultura  | . Gestione    |                   |                  |                  |             |                |                |           |               |     |
| 30 0        | 16.330156    | 00        | 1.209                                                 |                  | Studio     | e cultura  | . Trattame    | nto storico e g   | eografico        |                  |             |                |                |           |               |     |
| 31 0        | 16.331       | 00        | 1.20902                                               |                  | Studio     | e cultura  | . 6.–15. sec  | olo, 500–1499     |                  |                  |             |                |                |           |               |     |
| 32 0        | 16.332       | 00        | 1.20903                                               |                  | Studio     | e cultura  | . Età mode    | rna, 1500-        |                  |                  |             |                |                |           |               |     |
| 14 4        | Foglio1      | Foglio2   | / Foglio3 / 💱 /                                       |                  |            |            |               |                   |                  |                  |             |                | 1              | 4         |               |     |

(Si può evitare di visualizzare i triangoli verdi nelle celle: File Opzioni Formule Regole controllo errori Numeri formattati come testo o preceduti da apostrofo OK. Si tratta comunque di segnali di errore, non è necessario eliminarli)

#### 3.4. Confronto tra le due colonne di notazioni

Si confrontano le colonne A e B, che vengono selezionate.

File Formattazione condizionale Regole evidenziazione celle Valori duplicati duplicati: tendina Riempimento rosso chiaro con testo rosso scuro OK

Nella colonna A risultano colorate le notazioni estratte dalle holding che trovano una corrispondenza nell'archivio di autorità; nella colonna B le notazioni che hanno una corrispondenza nelle holding:

| Fi   | le Home Inseris     | ci Layout di pagina Fi     | ormule Dati Revisione Visualizza Kutools™ Kutools Plus Acrobat                                                                                                    |   |
|------|---------------------|----------------------------|----------------------------------------------------------------------------------------------------|---|
| -    | 🛔 🔏 Taglia          | alibri v 11 v A            | * * = = - 8ax = Tatto a cano Generale * Normale 2 Normale 2                                                                                                    |   |
| -    | Copia +             | 11 P                       |                                                                                                    |   |
| lnco | lla 🛷 Copia formato | G C <u>S</u> -   🖽 -   🌺 - | 🔺 * 臣 書 语 译 译 超 Unisci e allinea al centro * 🦉 * % 000 🍰 纷 Formattazione Formattazione Formatzione Formattazione Formattazione Formattazione Formattazio | F |
|      | Appunti 🕠           | Carattere                  | 🕼 Allineamento 😘 Numeri 🖓 Stili                                                                                                    |   |
|      | H264 - (            | fx fx                      |                                                                                                    |   |
| 4    | A                   | В                          | C r                                                                                                    | 5 |
| 232  | 300.3               | 004.6                      | Informatica. Interfacciamento e comunicazioni.                                                                                                    |   |
| 233  | 301.01              | 004.60113                  | Elaborazione dei dati. Modelli e simulazione all'elaboratore                                                                                                    |   |
| 234  | 301.03              | 004.6014                   | Informatica. Interfacciamento e comunicazioni. Linguaggio e comunicazione                                                                                                    |   |
| 235  | 302.3               | 004.60151                  | Informatica. Interfacciamento e comunicazioni. Principi matematici.                                                                                                    |   |
| 236  | 303.44              | 004.60218                  | Interfacciamento e comunicazioni. Standard                                                                                                    |   |
| 237  | 303.62509           | 004.6025                   | Informatica. Interfacciamento e comunicazioni. Repertori di persone e organizzazioni                                                                                                    |   |
| 238  | 303.6603            | 004.603                    | Informatica. Interfacciamento e comunicazioni. Dizionari, enciclopedie, concordanze                                                                                                    |   |
| 239  | 304.80945           | 004.605                    | Informatica. Interfacciamento e comunicazioni. Pubblicazioni seriali                                                                                                    |   |
| 240  | 304.82014           | 004.6068                   | Informatica. Interfacciamento e comunicazioni. Gestione                                                                                                    |   |
| 241  | 305.55209440904     | 004.616                    | Informatica. Interfacciamento e comunicazioni. Personal computer                                                                                                    |   |
| 242  | 305.8003            | 004.619                    | Computer ibridi e analogici                                                                                                    |   |
| 243  | 306.03              | 004.62                     | Informatica. Protocolli d'interfacciamento e comunicazioni                                                                                                    |   |
| 244  | 306.0945            | 004.64                     | Informatica. Interfacciamento e comunicazioni. Tipi di hardware                                                                                                    |   |
| 245  | 314.5               | 004.65                     | Informatica. Architettura delle reti di comunicazione                                                                                                    |   |
| 246  | 320                 | 004.6505                   | Informatica. Architettura delle reti di comunicazione. Seriali                                                                                                    |   |
| 247  | 320.01              | 004.652                    | Informatica. Architettura peer-to-peer (P2P)                                                                                                    |   |
| 248  | 320.014             | 004.654                    | Informatica. Architettura orientata ai servizi (Service-oriented architecture)                                                                                                    |   |
| 249  | 320.03              | 004.66                     | Informatica. Modi di trasmissione e di commutazione dei dati                                                                                                    |   |
| 250  | 320.09              | 004.67                     | Informatica. Interfacciamento e comunicazioni. Reti estese                                                                                                    |   |
| 251  | 320.092             | 004.6703                   | Informatica. Interfacciamento e comunicazioni. Reti estese. Dizionari, enciclopedie, concordanze                                                                                                    |   |
| 252  | 320.12              | 004.678                    | Informatica. Internet                                                                                                    |   |
| 253  | 320.1203            | 004.67801                  | Informatica. Internet. Filosofia e teoria                                                                                                    |   |
| 254  | 320.510945          | 004.678014                 | Informatica. Internet. Comunicazione                                                                                                    |   |
| 255  | 320.533             | 004.678023                 | Internet. Professioni                                                                                                    |   |
| 256  | 320.94603           | 004.67802461               | Informatica. Internet per medici                                                                                                    |   |
| 257  | 322.1               | 004.67803                  | Informatica. Internet. Dizionari, enciclopedie, concordanze                                                                                                    |   |
| 258  | 322.109034          | 004.6782                   | Informatica. Internet. Elaborazione cloud                                                                                                    |   |
| 259  | 322.10945           | 004.68                     | Reti locali tra computer                                                                                                    |   |
| 260  | 322.1094509047      | 004.680684                 | Reti locali tra computer. Gestione esecutiva                                                                                                    |   |
| 261  | 323.097303          | 004.682                    | Reti locali fra computer. Intranet                                                                                                    |   |
| 262  | 323.097309047       | 004.692                    | Specifici tipi di comunicazione fra computer. Posta elettronica                                                                                                    |   |
| 263  | 323.67              | 004.693                    | Specifici tipi di comunicazione fra computer. Pannelli elettronici di avvisi                                                                                                    |   |
| 14   | Foglio1 Fogl        | io2 / Foglio3 / 😭          |                                                                                                    |   |

Le notazioni della colonna A che non sono colorate non sono presenti nell'archivio di autorità, pertanto ci sono errori nelle collocazioni e su di essi occorre intervenire. Esempio:

| File Home Inseri | sci Layout di pagina I | Formule Dati Revisione Visualizza Kutools™ Kutools Plus Acrobat                                                                                                    |       |
|------------------|------------------------|----------------------------------------------------------------------------------------------------|-------|
| Taglia           | Calibri 🔹 11 🔹         | A A Generale · Normale 2 Normale                                                                                                    |       |
| Incolla          | G C § -   🖽 -   🆄 -    | * Δ *   手 吾 君   詳 詳 国 Unisci e allinea al centro * 📴 * % 000   ‰ +‰ condizionale romatta condizionale * condizionale * Condizionale * Cond | ··· 🔻 |
| Appunti 🕠        | Carattere              | 🕼 Allineamento 🕼 Numeri 🖓 Stili                                                                                                    |       |
| 1247 👻           | (* <b>f</b> *          |                                                                                                    |       |
| A                | В                      | c                                                                                                    | D     |
| 205 265.66       | 004.1601542            | Peronal computer. Principi matematici. Specifiche tecniche e procedure                                                                                                    |       |
| 206 266.2        | 004.1605               | Personal computer. Seriali                                                                                                    |       |
| 207 270          | 004.165                | Specifici personal computer                                                                                                    |       |
| 208 270.0223     | 004.16505              | Specifici personal computer. Seriali                                                                                                    |       |
| 209 270.03       | 004.167                | Dispositivi di elaborazione mobili                                                                                                    |       |
| 210 270.089      | 004.19                 | Computer ibridi e analogici                                                                                                    |       |
| 211 270.1        | 004.2                  | Informatica. Analisi e progettazione dei sistemi, architettura dei computer, valutazione delle prestazioni                                                                                                    |       |
| 212 270.103      | 004.21                 | Informatica. Analisi e progettazione dei sistemi.                                                                                                    |       |
| 13 270.130       | 004.22                 | Architettura dei computer                                                                                                    |       |
| 14 271.53003     | 004.22076              | Architettura dei computer. Prontuari ed esercizi                                                                                                    |       |
| 215 272.0922     | 004.24                 | Informatica. Analisi e progettazione dei sistemi. Valutazione delle prestazioni                                                                                                    |       |
| 216 273.03       | 004.25                 | Analisi e progettazione dei sistemi, architettura dei computer, valutazione delle prestazioni di specifici tipi di computer                                                                                                    |       |
| 217 280.042      | 004.251                | Supercomputer. Architettura                                                                                                    |       |
| 218 280.0973     | 004.3                  | Informatica. Modi di elaborazione                                                                                                    |       |
| 219 281.503      | 004.33                 | Informatica. Elaborazione in tempo reale                                                                                                    |       |
| 220 282          | 004.33019              | Informatica. Elaborazione in tempo reale. Principi psicologici                                                                                                    |       |
| 221 282.03       | 004.3305               | Informatica. Elaborazione in tempo reale. Seriali                                                                                                    |       |
| 222 282.09       | 004.35                 | Informatica. Multielaborazione                                                                                                    |       |
| 223 282.0904     | 004.350151             | Informatica. Multielaborazione. Principi matematici                                                                                                    |       |
| 224 282.0922     | 004.36                 | Informatica. Elaborazione distribuita                                                                                                    |       |
| 225 282.45       | 004.56                 | Informatica. Memoria esterna (Memoria ausiliaria).                                                                                                    |       |
| 226 282.4551     | 004.560218             | Informatica. Memoria esterna (Memoria ausiliaria). Standard (norme di unificazione)                                                                                                    |       |

Per trovare e successivamente correggere i record bibliografici con notazione errata nella holding sono necessarie ricerche come quella dell'esempio che segue:

|                            | Q         Copie fisiche ▼         Soggetto         ▼ |                      |                                  | <b>≜</b> v Q |
|----------------------------|------------------------------------------------------|----------------------|----------------------------------|--------------|
| <b>≕</b> ★<br>Alma         | Cerca in: Copie fisiche 🔻 Zona: 🌑 🛱 zona istituzio   | ne 🔘 🗛zona Network 🤇 | Area della Community             | ×            |
| l — I                      | Holding: Localizzazione fisica perman 👻 Uguale       | • •                  | Scienze sociali :                | 0 D x        |
| Acquisizioni               |                                                      |                      | Secondo Piano Nord (REF) (REF) 🐼 |              |
| Ĩ                          |                                                      |                      |                                  |              |
| Risorse                    | E 0 Holding: Tipo collocazion - Uguale               | • •                  | Classificazione Decimale Dewey - | 0 © X        |
| Servizi                    | E 0 Holding: Collocazione per - Contie               | ne Parole Chiave 👻   | REF 270.130                      | ⊖ © x        |
| <b>P</b><br>Amministratore |                                                      |                      | Pulisci scheda                   | Ricerca      |

una collocazione con numero di classificazione errato si può cercare anche con Risorse Scorri Lista Scaffale (ripetere REF nel campo Collocazione):

| University of the second second secon | τ <b>λ</b> | Tutti i Titoli 🔻 Parole    | chiave 👻                          |                         | A                                                   | <b>Q</b>        | Scienze sociali - Ufficio<br>catalogazione - Scienze<br>sociali | • @ 👤       |
|----------------------------------------------------------------------------------------------------|------------|----------------------------|-----------------------------------|-------------------------|-----------------------------------------------------|-----------------|-----------------------------------------------------------------|-------------|
| <b>≕</b> ★<br>Alma                                                                                                    | ord        | 🗟 Salva 🝷 🛨 Nuovo          | 🔁 Azioni Record 🧪 Azioni Modifica | + Aggiungi Inventario   | 🝳 Visualizza dati collegati 🏾 📜 Ordine 🛛 🔍 (        | Cerca & Sfoglia |                                                                 |             |
| III                                                                                                    | sta Rec    | Scorri Lista Scaffale      |                                   |                         |                                                     |                 |                                                                 |             |
| Acquisizioni                                                                                                    |            | Livello collocazione       | Collocazione Holdings 🗸 🗸         | Tipo Collocazione       | Classificazione Decimale Dewey                      | ~               |                                                                 |             |
| <u>i</u> î î                                                                                                    |            | Biblioteca                 | KE v                              | Localizzazione          | REF                                                 | ~               | Collocazione                                                    | REF 270.130 |
| Risorse                                                                                                    |            |                            |                                   |                         |                                                     |                 |                                                                 |             |
| -                                                                                                    |            | Collocazione               |                                   | Descrizione             |                                                     | Bibl./Loc       |                                                                 | Livello     |
| Servizi                                                                                                    |            | \$\$k REF \$\$h 271.003 PE | LLG (1)                           | 1: A-Cam . [N           | /ilano] : Paoline , 1974                            | KE/REF          |                                                                 | Holding     |
|                                                                                                    |            | \$\$k REF \$\$h 271.003 PE | LLG (10)                          | 10: Via-Zwijse          | en, Appendice, Indici . [Milano] : Paoline , 2003   | KE/REF          |                                                                 | Holding     |
| 8                                                                                                    |            | \$\$k REF \$\$h 271.003 PE | LLG (2)                           | 2: Cambiagio            | -Conventualesimo . [Milano] : Paoline , 1975        | KE/REF          |                                                                 | Holding     |
| Amministratore                                                                                                    |            | \$\$k REF \$\$h 271.003 PE | LLG (3)                           | 3: Conventua            | li-Figlie di Santa Rita . [Milano] : Paoline , 1976 | KE/REF          |                                                                 | Holding     |
| <u>l</u>                                                                                                    |            | \$\$k REF \$\$h 271.003 PE | LLG (4)                           | 4: Figlie di Sa<br>1977 | anta Teresa-Intreccialagli . [Milano] : Paoline ,   | KE/REF          |                                                                 | Holding     |
| statistiche                                                                                                    |            | \$\$k REF \$\$h 271.003 PE | LLG (5)                           | 5: Iona-Mona            | chesimo . [Milano] : Paoline , 1978                 | KE/REF          |                                                                 | Holding     |
|                                                                                                    |            | \$\$k REF \$\$h 271.003 PE | LLG (6)                           | 6: Monachesi            | imo urbano-Pinzoni . [Milano] : Paoline , 1980      | KE/REF          |                                                                 | Holding     |
|                                                                                                    |            | \$\$k REF \$\$h 271.003 PE | LLG (7)                           | 7: Pio 2Rza             | dka . [Milano] : Paoline , 1983                     | KE/REF          |                                                                 | Holding     |
|                                                                                                    |            | \$\$k REF \$\$h 271.003 PE | LLG (8)                           | 8: Saba-Spirit          | tuali . [Milano] : Paoline , 1988                   | KE/REF          |                                                                 | Holding     |
|                                                                                                    |            | \$\$k REF \$\$h 271.003 PE | LLG (9)                           | 9: Spiritualità         | -Vézelay . [Milano] : Paoline , 1997                | KE/REF          |                                                                 | Holding     |
|                                                                                                    |            |                            |                                   |                         |                                                     |                 |                                                                 |             |

*Si correggono gli errori nei record bibliografici* (in molti casi si tratta di numeri di classificazione diversi dalle collocazioni, per esempio per aggiornamenti di edizione DDC non seguiti da ricollocazione, o per errori materiali, per esempio 270.103 collocato a 270.130).

Dopo le correzioni, che danno luogo alla *ricollocazione dei volumi*, nel file le notazioni non colorate della colonna A si cancellano, ed eventuali errori nella colonna B si correggono; a seguito di ricollocazioni sono possibili integrazioni nella colonna A, ma anche nelle colonne B e C.

## 3.5. Notazioni duplicate ed equivalenti verbali identici per notazioni diverse

E' necessario effettuare un altro controllo per rilevare la presenza di duplicati nelle notazioni ed equivalenti verbali provenienti dall'archivio di autorità, per correggere notazioni ed equivalenti verbali prima della redazione definitiva delle liste da associare ad ogni scaffale:

si selezionano le colonne B e C File Formattazione condizionale Regole evidenziazione celle Valori duplicati duplicati: tendina Bordo rosso OK

Il *controllo dei duplicati delle notazioni e degli equivalenti verbali* costituisce un ulteriore strumento per la sistematica correzione delle classi nell'archivio di autorità, che si affianca alle altre operazioni per revisione dell'archivio di controllo (descritte nel documento <u>Correzione della</u> <u>classificazione Dewey in Alma</u>: la bonifica dell'archivio bibliografico e la revisione dell'archivio di controllo).

Per le esigenze specifiche dell'Atlante della classificazione occorre invece prendere in considerazione le sole *notazioni ripetute* (riempimento rosso chiaro + bordo rosso), ed effettuare le ricerche e correzioni ad esse pertinenti, per garantire l'*uniformità* della rappresentazione del soggetto classificato nell'equivalente verbale:

| File Home Inserisci | Layout di pagina Formule D | lati Revisione Visualizza Kutools™ Kutools Plus Acrobat                                                                                                    |
|---------------------|----------------------------|----------------------------------------------------------------------------------------------------|
| Taglia Calibr       |                            | ■ ■ ≫ · ■ Testo a capo Generale · ■ ■ Normale 2 Normale · Normale 2                                                                                                    |
| G G G G G G         | S * H * S * A * =          | 言語 評評 評 Mathematical and the second and the second and the secon |
| Appunti 🕞           | Carattere 🖙                | Allineamento 🖙 Numeri 🕫 Stili                                                                                                    |
| F115 • (*           | f <sub>x</sub>             |                                                                                                    |
| A                   | В                          | C                                                                                                    |
| 883 457.003         | 016.282                    | Bibliografie e cataloghi di discipline e soggetti specifici. Chiesa cattolica                                                                                                    |
| 884 457.01          | 016.282092                 | Bibliografie e cataloghi di discipline e soggetti specifici. Chiesa cattolica. Persone.                                                                                                    |
| 885 457.09          | 016.28245161               | Bibliografie e cataloghi sulla Chiesa cattolica. Novara                                                                                                    |
| 886 457.3103        | 016.282452                 | Bibliografie e cataloghi di storia della chiesa cattolica. Lombardia                                                                                                    |
| 887 457.4103        | 016.2824529                | Bibliografie e cataloghi di storia della chiesa cattolica. Pavia (Prov.)                                                                                                    |
| 888 457.51103       | 016.28245311               | Bibliografie e cataloghi di storia della chiesa cattolica. Venezia                                                                                                    |
| 889 457.55203       | 016.282454                 | Bibliografie e cataloghi di storia della chiesa cattolica. Emilia Romagna e San Marino                                                                                                    |
| 890 457.553         | 016.282455                 | Bibliografie e cataloghi di storia della chiesa cattolica. Toscana                                                                                                    |
| 891 457.56303       | 016.28245511               | Bibliografie e cataloghi di storia della chiesa cattolica. Firenze                                                                                                    |
| 892 457.7803        | 016.282455121              | Bibliografie e cataloghi di storia della chiesa cattolica. Pistoia                                                                                                    |
| 893 457.994972      | 016.282455191              | Bibliografie e cataloghi di storia della chiesa cattolica. Prato                                                                                                    |
| 894 458             | 016.282455191              | Bibliografie e cataloghi sulla Chiesa cattolica. Prato                                                                                                    |
| 895 458.1           | 016.28245534               | Bibliografie e cataloghi di storia della chiesa cattolica. Provincia di Lucca                                                                                                    |
| 896 459.351         | 016.2824555                | Bibliografie e cataloghi di storia della chiesa cattolica. Provincia di Pisa                                                                                                    |
| 897 463             | 016.28245551               | Bibliografie e cataloghi di storia della chiesa cattolica. Pisa                                                                                                    |
| 898 463.1           | 016.2824558                | Bibliografie e cataloghi di storia della chiesa cattolica. Provincia di Siena                                                                                                    |
| 899 463.51          | 016.28245581               | Bibliografie e cataloghi di storia della chiesa cattolica. Siena                                                                                                    |
| 900 469.351         | 016.282455827              | Bibliografie e cataloghi di discipline e soggetti specifici. Chiesa cattolica. Pienza                                                                                                    |
| 901 470             | 016.282456253              | Bibliografie e cataloghi di documenti su soggetti specifici o in discipline specifiche. Chiesa cattolica. Orte.                                                                                                    |
| 902 471             | 016.2824574                | Bibliografie e cataloghi di storia della chiesa cattolica. Provincia di Salerno                                                                                                    |
| 903 471.1           | 016.28245753               | Bibliografie e cataloghi di storia della chiesa cattolica. Provincia di Lecce                                                                                                    |

Molte notazioni evidenziate con riempimento rosso chiaro + bordo rosso segnalano la ripetizione nell'archivio di autorità di notazioni che non sono presenti nella lista delle holding pertinenti agli

scaffali: sono errori, da correggere nell'archivio bibliografico e nell'archivio di autorità. In ogni caso, se una notazione è ripetuta nell'elenco delle classi che provengono dall'archivio di autorità, <u>le ripetizioni devono essere cancellate</u>.

(Un modo pratico per verificare la presenza di una notazione nell'elenco di holding è la consultazione di una copia della colonna A in un file Word).

Per garantire l'*univocità* delle rappresentazioni dei soggetti classificati, è necessario correggere anche eventuali equivalenti verbali identici per notazioni diverse, se una di queste notazioni è presente anche nelle holding. Esempio:

| Ĥ       | 🔏 Taglia Calibr  | ni • 11 • A <sup>*</sup> A <sup>*</sup> ≡ | 😑 📄 🗞 🐨 Testo a capo 🛛 Generale 🔹 📑 📝 Normale 2 Nor                                                              | rmale       |  |  |
|---------|------------------|-------------------------------------------|----------------------------------------------------------------------------------------------------|-------------|--|--|
| Incolla | Copia formato G  | c <u>s</u> - 🖽 - 🆄 - 🚣 - 🚍                | 言 言 譚 譚 露 Unisci e allinea al centro マ 響 マ % 000 500 500 Formattazione Formatta Ondizionale マ come tabella マ Val | ore non v 🝷 |  |  |
|         | Appunti 🕞        | Carattere 🕫                               | Allineamento 🔹 Numeri 🔹 Stili                                                                                    |             |  |  |
|         | H6893 🗸 (*       | f <sub>x</sub>                            |                                                                                                    |             |  |  |
|         | A                | В                                         | С                                                                                                    |             |  |  |
| 6830    |                  | 262.009033                                | Ecclesiologia, 1700-1799                                                                                         |             |  |  |
| 6831    |                  | 262.0092                                  | Ecclesiologia. Persone                                                                                           |             |  |  |
| 6832    |                  | 262.00945731                              | Ecclesiologia. Napoli                                                                                            |             |  |  |
| 6833    |                  | 262.02                                    | Governo e organizzazione della Chiesa cattolica                                                                  |             |  |  |
| 6834    |                  | 262.020681                                | Governo e organizzazione della Chiesa cattolica. Organizzazione; gestione finanziaria                            |             |  |  |
| 6835    |                  | 262.0209                                  | Governo e organizzazione della Chiesa cattolica. Storia, geografia, persone                                      |             |  |  |
| 6836    |                  | 262.02092                                 | Governo e organizzazione della Chiesa cattolica. Persone                                                         |             |  |  |
| 6837    |                  | 262.0245809021                            | Governo e organizzazione della Chiesa cattolica. Sicilia. 612. secolo                                            |             |  |  |
| 6838    |                  | 262.02460681                              | Governo e organizzazione della Chiesa Cattolica. Penisola iberica Spagna. Organizzazione e gestione finanziaria. |             |  |  |
| 6839    |                  | 262.0342                                  | Governo e organizzazione delle Chiese anglicane. Chiesa d'Inghilterra                                            |             |  |  |
| 6840    |                  | 262.059092                                | Governo e organizzazione delle chiese cristiane. Puritanesimo. Persone                                           |             |  |  |
| 6841    |                  | 262.096                                   | Governo e organizzazione delle chiese cristiane. Società degli amici (Quaccheri)                                 |             |  |  |
| 6842    | N                | 262.1                                     | Ecclesiologia. Capi delle chiese.                                                                                |             |  |  |
| 6843    |                  | 262.12                                    | Ecclesiologia. Episcopato                                                                                        |             |  |  |
| 6844    |                  | 262.1209015                               | Ecclesiologia. Episcopato. Sec. 15.                                                                              |             |  |  |
| 6845    |                  | 262.12094                                 | Ecclesiologia. Episcopato. Europa                                                                                |             |  |  |
| 6846    |                  | 262.120941                                | Ecclesiologia. Vescovi e arcivescovi. Isole britanniche                                                          |             |  |  |
| 6847    |                  | 262.120945                                | Ecclesiologia. Episcopato                                                                                        |             |  |  |
| 6848    |                  | 262.12094567                              | Ecclesiologia. Vescovi e arcivescovi. Marche                                                                     |             |  |  |
| 6849    |                  | 262.1209495                               | Ecclesiologia. Vescovi e arcivescovi. Grecia                                                                     |             |  |  |
| 6850    |                  | 262.120963                                | Ecclesiologia. Episcopato. Etiopia ed Eritrea                                                                    |             |  |  |
| 6851    |                  | 262.12243375                              | Ecclesiologia. Episcopato. Chiesa cattolica. Germania. Augusta                                                   |             |  |  |
| 6852    |                  | 262.13                                    | Ecclesiologia. Papato e patriarcato                                                                              |             |  |  |
| 6853    |                  | 262.1303                                  | Ecclesiologia. Capi delle chiese. Papi e patriarchi. Dizionari, enciclopedie, concordanze.                       |             |  |  |
| 6854    |                  | 262.1309                                  | Ecclesiologia. Papi e patriarchi. Storia, geografia, persone.                                                    |             |  |  |
| 6855    |                  | 262.1309021                               | Ecclesiologia. Papato e patriarcato. 612. secolo                                                                 |             |  |  |
| 6856    |                  | 262.1309023                               | Ecclesiologia. Papi e patriarchi. 14. secolo, 1300-1399                                                          |             |  |  |
| 6857    |                  | 262.1309024                               | Ecclesiologia. Papato e patriarcato. 15. secolo, 1400-1499                                                       |             |  |  |
| 6858    |                  | 262.1309031                               | Governo della Chiesa. Papi e patriarchi. Sec. 16.                                                                |             |  |  |
| 6859    |                  | 262.130904                                | Ecclesiologia. Papi e patriarchi. 20. secolo, 1900-1999.                                                         |             |  |  |
| 6860    |                  | 262.1309450903                            | Governo della chiesa. Papi e patriarchi. Italia. 1500-                                                           |             |  |  |
| 6861    | Ecolicit Feeling | 202.131                                   | Governo della chiesa. Papi e foro ministero. Infallibilita' papale                                               |             |  |  |
|         |                  |                                           |                                                                                                    |             |  |  |

Dopo la correzione in Alma, si corregge anche il file per trascrivere le nuove formulazioni di notazioni ed equivalenti verbali.

## 4. Lista di notazioni pertinente allo scaffale con equivalenti verbali

In base ai colori attribuiti alle notazioni che sono presenti sia nella colonna A sia nella colonna B, si estrae la lista di notazioni pertinenti allo scaffale, associate ai corrispondenti equivalenti verbali.

#### 4.1 Lista disposta in due colonne

Si selezionano le colonne di dati numerici A e B

File Formattazione condizionale Regole evidenziazione celle Valori duplicati duplicati: tendina Riempimento rosso chiaro con testo rosso scuro OK

Si seleziona la colonna B

Dati Filtro Clic sul quadratino a destra in alto nella colonna Attendere che compaia la finestra con i comandi Filtra per colore Filtra per colore cella Invio

Dopo alcuni minuti si ottengono le colonne B e C con notazioni e relativi equivalenti verbali pertinenti allo scaffale

Si elimina la colonna A.

### 4.2 Lista in una sola colonna

Nella prima cella della colonna C si scrive la seguente formula della funzione Concatena:

=CONCATENA(A1;" ";B1)

Nell'angolo in basso a destra della prima cella si fa comparire la croce, quindi si trascina lungo la colonna fino all'ultima riga.

### 4.3 Eliminazione della funzione

Per eliminare la funzione, la lista della colonna C resta evidenziata e viene copiata o in una terza colonna, o nel Foglio 2, o in un nuovo file Excel (se necessario in questo modo si ottiene un file meno pesante):

Copia Incolla speciale Incolla: Valori Operazione: Nessuna OK File Salva *4.4 Font, corpo, colore; passaggio in Word* Si cambia font, corpo e colore alla lista ottenuta: Arial 11; colore personalizzato: Rosso 153 Verde 0 Blu 51 La lista viene copiata e incollata in Word: Layout di pagina Orientamento Orizzontale File Salva

In Word la lista costituisce una tabella, con le seguenti proprietà:

Tabella, Colonna, Cella: stessa larghezza preferita: 31,76 cm. Riga: specifica altezza: 0,53 cm; altezza riga: minima

4.5 Controllo dei dati, revisione finale del testo degli equivalenti verbali, interventi in Alma

Si stampa il file e si verifica rapidamente la congruenza dei dati con la situazione dello scaffale aperto, allineando l'elenco di classi alla situazione reale.

Si effettua un ultimo controllo sulla correttezza formale degli equivalenti verbali.

Alcuni opportuni interventi di *editing* per uniformare e rendere più leggibile l'elenco di classi ed equivalenti verbali:

- si toglie il punto eventualmente presente in fondo all'equivalente verbale

- caratteri accentati al posto delle lettere con apostrofo dei primi anni di SBN

- si controllano maiuscole e minuscole per "Unione europea"

- "Stati Uniti", non: "Stati Uniti d'America"

- suddivisione standard -03: "Dizionari, enciclopedie, concordanze"

- T2 -44: "Francia", non: "Francia e principato di Monaco" come nell'intestazione

- T2 -43: solo nel diritto: "Germania", non: "Europa centrale, Germania"

- sotto 342-347, suddivisione standard -02632: "Leggi", non: "Singole leggi e raccolte di leggi" come nell'intestazione.

- nella classe 340 le suddivisioni standard di tipo formale nell'equivalente verbale seguono l'indicazione della giurisdizione o area

In genere è preferibile fare seguire a questi interventi la correzione in Alma nell'archivio di controllo delle classi, per evitare di riproporre gli stessi problemi alla successiva estrazione di dati. Tuttavia la correzione nell'archivio di autorità non è sempre indispensabile, talvolta non è opportuna, e deve comunque tenere conto dell'elenco completo delle classi ed equivalenti verbali presenti nell'archivio di autorità: tale contesto potrebbe indicare la necessità di limitati interventi su dati di classificazione che non sono direttamente pertinenti agli scaffali aperti classificati.

Per esempio non è indispensabile intervenire in Alma per togliere il punto alla fine di un equivalente verbale; e non sarebbe opportuna la sostituzione in Alma di "Singole leggi e raccolte di leggi" con "Leggi", perché il catalogatore riporta in genere nell'equivalente verbale la forma presente in WebDewey, e la sostituzione di questa forma con una diversa, più contratta ma meno precisa, potrebbe generare incertezze e comportamenti incoerenti.

Un esempio di intervento su dati di classificazione non direttamenti pertinenti agli scaffali aperti classificati. Si vuole correggere nell'elenco di classi ed equivalenti verbali:

422 Lingua inglese. Etimologia della forma standard della lingua

con la forma sintetica dell'equivalente verbale:

422 Lingua inglese. Etimologia

La correzione in Alma non sarebbe sufficiente, perché esiste un'altra notazione che inizia con 422 (non riguardante direttamente gli scaffali aperti classificati della Biblioteca di scienze sociali), che risulterebbe incoerente rispetto all'equivalente verbale scelto per la notazione 422:

422.461 Lingua inglese. Etimologia della forma standard della lingua. Elementi stranieri. Lingua spagnola.

quindi è necessario correggere anche l'equivalente verbale di questa notazione:

422.461 Lingua inglese. Etimologia. Elementi stranieri. Lingua spagnola

Eventuali cancellazioni o inserimenti di righe nel file Word devono essere effettuati da File Layout o, più semplicemente, col tasto destro del mouse Elimina oppure Inserisci Inserisci righe sopra o Inserisci righe sotto.

## 5. Lista di notazioni ed equivalenti verbali in PDF

Il documento Word viene trasformato nel file PDF che nell'applicazione Web dell'Atlante della classificazione viene mostrato a partire dall'informazione di contesto dello scaffale corrispondente.

L'elaborazione di Word si effettua con Wordpad. Poi si utilizza il programma PDF24: <u>https://it.pdf24.org/</u>; il programma deve essere installato nella versione 8.8.2, per coerenza con la presente procedura, che ad essa si riferisce. Il lavoro va completato con lo Strumento ritaglia PDF: <u>https://deftpdf.com/it/crop-pdf</u>

Documento Word: tasto destro del mouse Apri con WordPad

File Imposta pagina Margini (millimetri): Sinistra: 6, Destra: 0, Superiore: 9, Inferiore: 9 Stampa numeri di pagina: senza segno di spunta OK

File Stampa Stampa selezionare: PDF24 PDF Preferenze Orientamento: Verticale In basso a destra: Avanzate... campo Formato (sotto Carta/Output) aprire la tendina, scegliere Dimensione personalizzata pagina PostScript Definizione dimensioni pagina personalizzata PostScript: Larghezza: 250.00 mm (ma può essere adattato fino a 300.00 nei casi, in genere da evitare, di equivalenti verbali particolarmente lunghi) Altezza: variabile secondo il numero di pagine del file originale, calcolare circa 200.5 mm a pagina, comunque meglio abbondare OK nelle tre finestre aperte

Nell'ultima finestra rimasta (Generale) non si clicca su Stampa, ma si seleziona Applica e si chiude la finestra (X)

Si controlla che il file con le dimensioni impostate si distribuisca su una sola pagina: File Stampa Anteprima di stampa. In alto si seleziona Due pagine: se il testo compare su due colonne, aumentare l'altezza del documento Chiudi anteprima di stampa Si aggiunge il logo della biblioteca: all'inizio della prima riga: Invio incollare l'immagine del logo della BSS in versione ridotta impostare una tabulazione a 16,5 cm portare il logo a 16,5 cm cancellare la riga vuota sotto il logo

File Stampa Stampa selezionare: PDF24 PDF Stampa In PDF24, per convertire il file in PDF: Salva PDF Salva

Il margine inferiore del file PDF dovrebbe essere simile a quello superiore. Per ridurlo utilizzare Strumento ritaglia PDF di DeftPDF: <u>https://deftpdf.com/it/crop-pdf</u>

Caricare il file PDF da ritagliare (Upload PDF file) Ritaglia l'intero documento Auto-Crop: mantenere i margini superiore e laterali come precedentemente determinati nel documento Word (compilando Margini (millimetri) e Definizione dimensioni pagina personalizzata PostScript) in alto e lateralmente l'area grigia deve essere eliminata trascinando il margine proposto dal programma verso l'esterno; stabilire il margine inferiore uguale a quello superiore (usare un righello sul monitor) Strumento ritaglia PDF: Scarica X.

Il file, con nome terminante con "\_cropped", viene scaricato nella cartella Download.

Dicembre 2021

Andrea Fabbrizzi

con la collaborazione di Marco Bicchierai, Susanna Cappelli, Silvia Molteni, Francesca Moretti, Francesca Palareti, Alessio Paoletti, Francesca Zinanni